## STEP-BY-STEP GUIDE TO BOOKING IN ENROLMY

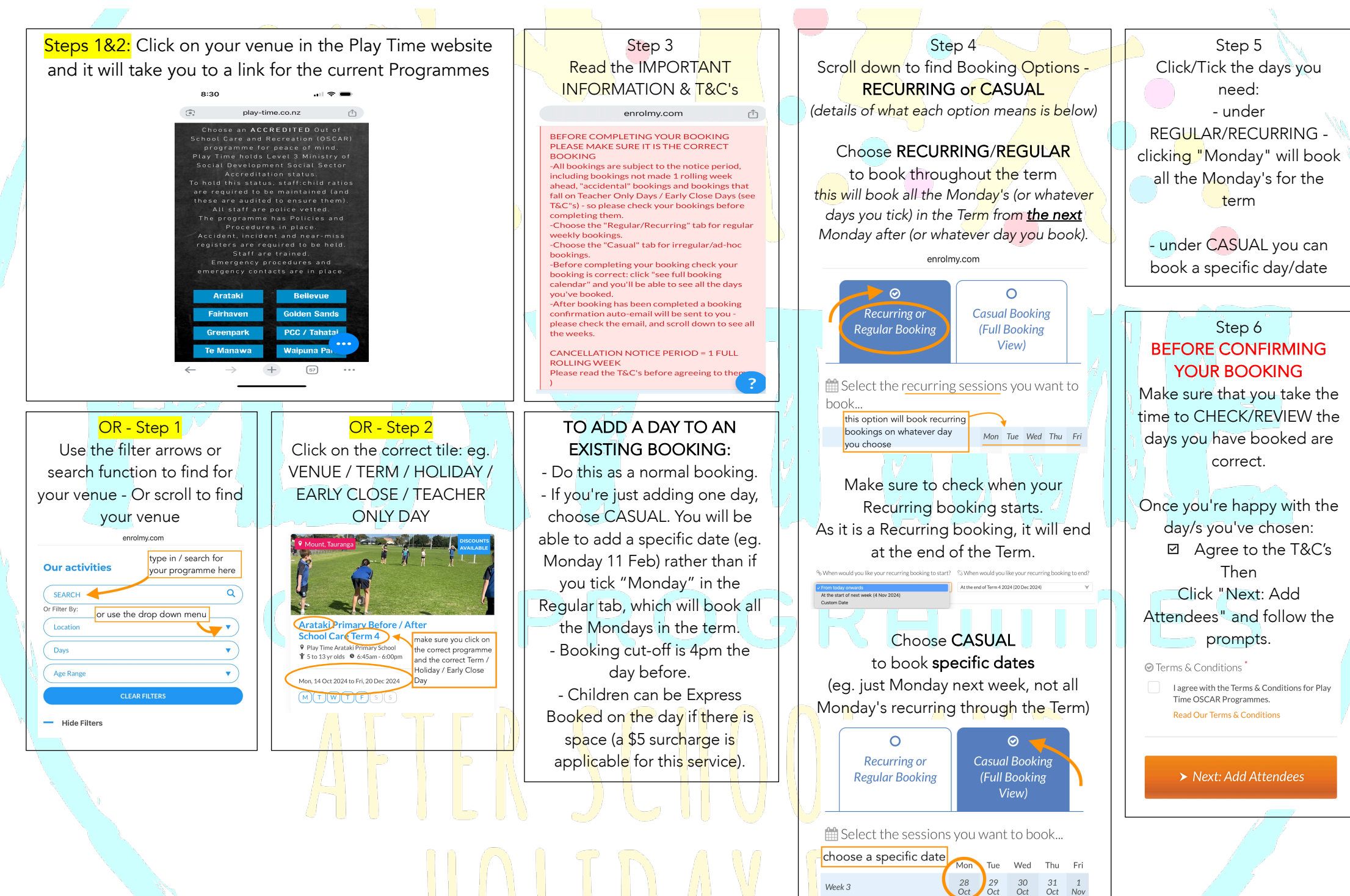

Oct